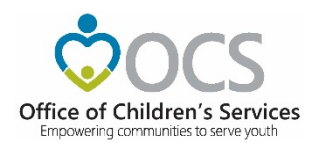

## WRAP Request Process

Please Note: questions regard WRAP Request needs to be sent to OCS Business Manager csa.financeit@csa.virginia.gov

- 1. Report Prepare Initiates the WRAP Request for the Locality
  - a. Click on the Request New WRAP under the WRAP section

| OCS S                          | ubmission                     | Rep                                     | orts                                    |
|--------------------------------|-------------------------------|-----------------------------------------|-----------------------------------------|
|                                |                               | LEDRS Upload Details                    | Transaction History <del>-</del>        |
| Pool Reporting                 | Supplement Section            | Pool Reimbursement History <del>-</del> | Supplement Request History <del>-</del> |
| area submit file through CPDPS | FY21 - Request New Supplement | View Child Data                         |                                         |
| ease submit hie through CEDRS  |                               | CBDRS Online Application                |                                         |
| WRAF                           | P Section                     |                                         |                                         |
| <u>Fiscal Y</u>                | <u>′ear - 2021</u>            |                                         |                                         |
| Request                        | New Wrap                      |                                         |                                         |
|                                |                               |                                         |                                         |

- b. The Request Screen looks as follows
- c. The user needs to enter
  - i. The additional expenditure amount
  - ii. The comment
- d. After calculations the bottom line displays the WRAP allocation fund requested
- e. Click on either Pend or Submit button

| WRAP Re       | quest Form - FY 2021                                                                                                    |                                                                                                    |                                                                                                    |                                                                                                    |
|---------------|----------------------------------------------------------------------------------------------------|----------------------------------------------------------------------------------------------------|----------------------------------------------------------------------------------------------------|----------------------------------------------------------------------------------------------------|
| 📲 Wrap S      | upplement Information                                                                                                    |                                                                                                    |                                                                                                    |                                                                                                    |
|               | Track your WRAP Supplement Request                                                                                                    |                                                                                                    |                                                                                                    |                                                                                                    |
| 1             | Pend > (2) Submitted > (3) CPMT Approved > (4) FA Approved > (5) Partially Appro                                                                                                    | wed C Release WRA                                                                                                    | P > 7 Fully App                                                                                                    | proved                                                                                                  |
| WRAP REQU     | IEST IS FOR FISCAL YEAR - FY 2021                                                                                                    |                                                                                                    |                                                                                                    |                                                                                                    |
| Date Created  | 1: 02/19/2021                                                                                                    |                                                                                                    | Date Printed                                                                                                    | d: 02/19/2021                                                                                           |
| Locality (FIF | (S) Base Rate: 0.2                                                                                                    | 2109 (The rates have been round                                                                                                    | led to ten thoundandths                                                                                                    | place decimal)                                                                                          |
| 🖥 Wrap D      | etails                                                                                                    |                                                                                                    |                                                                                                    |                                                                                                    |
| 🖬 Wrap D      | etails 2h. Wrap-Around Services for Students With Disabilities                                                                                                    | Actual FV 2021     Pro       Expenditures     E       '*Includes     -       '*Add Pool     Reporty       \$0.00     -                      | lected FY 2021 Tot<br>Additional Actua<br>xpenditures Ex<br>(b)                                                                                                    | tal FY 2021<br>al + Projected<br>penditares<br>(a+b=c)<br>\$0.00                                        |
| Wrap D        | etails  Etails  Etails | Actual FY 2021 Proj<br>Expenditures E<br>(*Includes<br>>>-Ved Pool<br>Reporty<br>\$0.00                                                     | ected FY 2021 Tot<br>Additional Actur<br>xpenditures Ex<br>(b) 0                                                                                                    | tal FV 2021<br>al + Projected<br>penditures<br>(a+b=c)<br>\$0.00<br>\$0.00                              |
| III           | etails  Etails  2h. Wrap-Around Services for Students With Disabilities  Exess Current Reported Wrap Refunds  Net Project Wrap Expenditures (Line 1 - Line II)  Comments                                                                                                    | Actual FV 2021     Pro       Expenditures     E       '*fichades     E       '*del Pool     E       S0.00     S0.00       \$0.00     \$0.00 | ected FY 2021 Tor<br>Additional Actua<br>xpenditures Ex<br>(b)                                                                                                    | tal FY 2021<br>al + Projected<br>penditares<br>(a+b=c)<br>\$0.00<br>\$0.00                              |
| Wrap D        | etails  Etails  2h. Wrap-Around Services for Students With Disabilities  2h. Wrap-Around Services for Students With Disabilities  ELess Current Reported Wrap Refunds  Net Project Wrap Expenditures (Line I - Line II)  Comments  Current Total Wrap Allocation: Total dollar amount of wrap allocated for FY 2021 which includes initial and any approved wrap allocations/adjustments                                                                                                    | Actual FY 2021         Proj           Expenditures         E           1                                                                    | ected FY 2021 Tor<br>Additional Actua<br>kpenditares Exp<br>(b) 1<br>(b) 2<br>(c) 2<br>(c) | tal FY 2021<br>al + Projected<br>penditures<br>(a+b=c)<br>\$0.00<br>\$0.00<br>\$0.00<br>Total<br>\$0.00 |

f. There are 2 interim confirmation screen that user needs to click OK button, for the action to proceed.

| of Children's S | Home A In order for the WRAP request process to proceed you will the WRAP request and then Submit it.                                                | have to Edit                                                                                                    | ublications ~ C                                                                                                    | Contacts =                                                             |
|-----------------|----------------------------------------------------------------------------------------------------|----------------------------------------------------------------------------------------------------|----------------------------------------------------------------------------------------------------|------------------------------------------------------------------------|
| 🖻 Wrap D        | Email 🕿 preecha.agrowal@csa.virginia.gov                                                                                                    |                                                                                                    |                                                                                                    | •                                                                      |
|                 |                                                                                                    | Actual FY 2021                                                                                                    | Projected FY 2021                                                                                                    | Total FY 2021                                                          |
|                 |                                                                                                    | Expenditures                                                                                                    | Additional<br>Expenditures                                                                                            | Actual + Projected<br>Expenditures                                     |
|                 |                                                                                                    | (*Includes Pended<br>Pool Report)                                                                                 | (р)                                                                                                    | (a+b=c)                                                                |
| I               | 2h. Wrap-Around Services for Students With Disabilities                                                                                              | \$22,295.00                                                                                                    | 90490                                                                                                    | \$112,785.00                                                           |
| Ш               | Less Current Reported Wrap Refunds                                                                                                    | \$0.00                                                                                                    |                                                                                                    | \$0.00                                                                 |
| ш               | Net Project Wrap Expenditures (Line I - Line II)                                                                                                    | \$22,295.00                                                                                                    |                                                                                                    | \$112,785.00                                                           |
|                 | Comments                                                                                                    | but also to rema<br>settings. As a res<br>services and soc<br>helping these stu<br>level of normalc<br>their day. | in stable and functio<br>sult, support throug<br>ial skills groups hav<br>adents and families<br>y and consistency th | on across<br>h in-home<br>re been key in<br>to maintain a<br>aroughout |
|                 |                                                                                                    | Local Share                                                                                                    | State Share                                                                                                    | Total                                                                  |
|                 | Current Total Wrap Allocation. Total dollar amount of wrap allocated for FY 2021 which includes intial and any approved wrap allocations/adjustments | \$30,893.00                                                                                                    | \$51,116.00                                                                                                    | \$82,009.00                                                            |
| IV              | Wrap Allocation Punds Requested: (Line III - Line IV)                                                                                                | <b>\$</b> 11,593.32                                                                                               | \$19,182.68                                                                                                    | \$30,776.00                                                            |
| IV<br>V         |                                                                                                    |                                                                                                    |                                                                                                    |                                                                        |

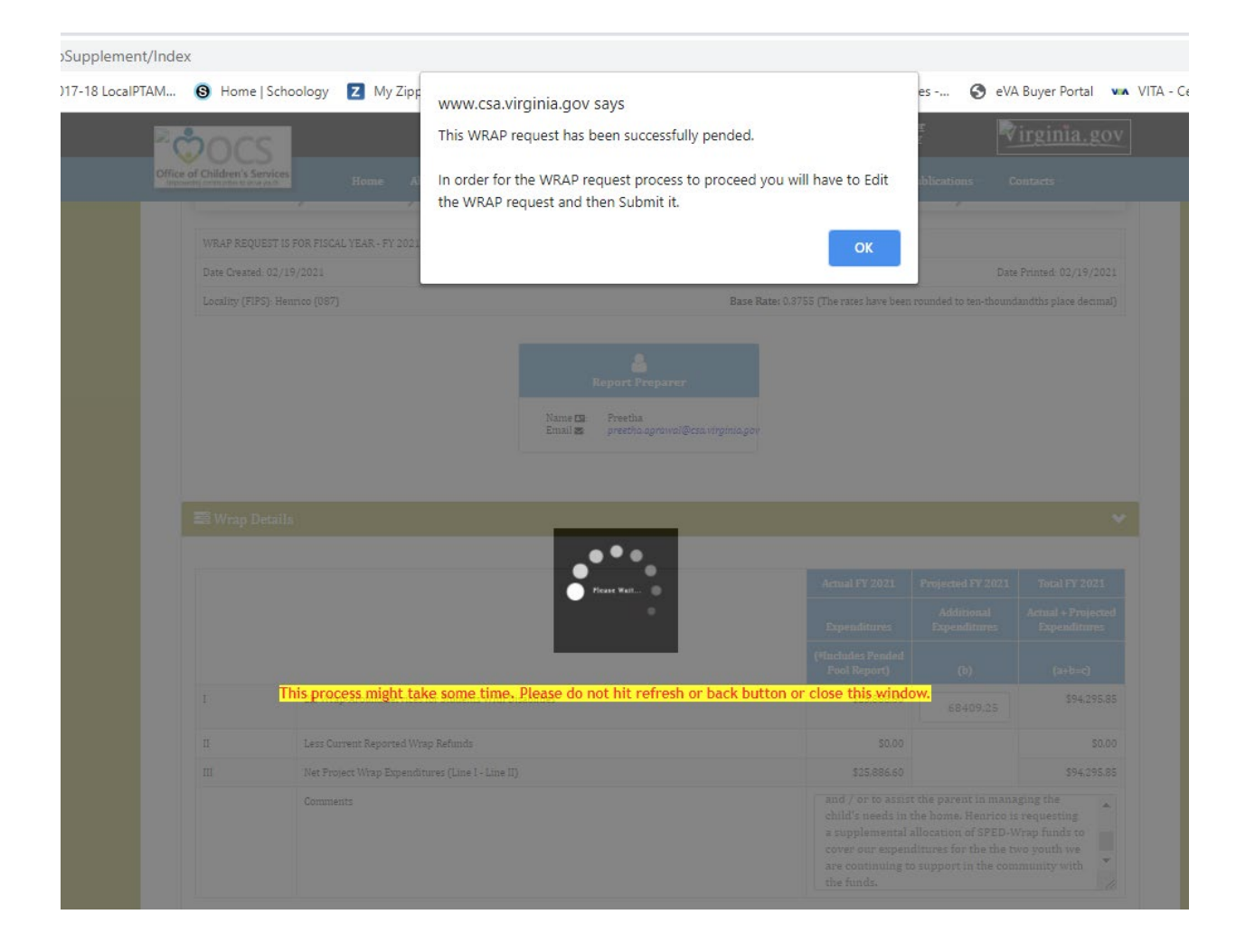

- g. When the Pend button is clicked the WRAP Request is in the Pend state
- h. The Report Preparer module page will have the Edit Wrap button available
- i. In order for the WRAP to be submitted for approval and funding, the user needs to click on the Edit Wrap button and submit the Request.

| OCS S           | ubmission                     | Rep                         | oorts                                   |
|-----------------|-------------------------------|-----------------------------|-----------------------------------------|
|                 |                               | LEDRS Upload Details        | Transaction History+                    |
| Pool Reporting  | Supplement Section            | Pool Reimbursement History- | Supplement Request History <del>-</del> |
|                 | FY21 - Request New Supplement | View Child Data             |                                         |
| Upload LEDRS    |                               |                             |                                         |
|                 | 2 Section                     |                             |                                         |
| WRAI            | Section                       |                             |                                         |
| <u>Fiscal ۱</u> | <u> (ear - 2021</u>           |                             |                                         |
|                 |                               |                             |                                         |
| Edi             | t Wrap                        |                             |                                         |
|                 |                               |                             |                                         |
|                 |                               |                             |                                         |

j. When the Submit button clicked is the WRAP Request is submitted for the CPMT Chair's approval and email notification is also send to the recipients (in this case CPMT Chair)

## 2. CPMT Chair needs to approve the WRAP Requested

a. Click on the Approve WRAP button on landing page of the CPMT Chair module

| OCS Submission                                            |   | Re                               | ports                         |
|-----------------------------------------------------------|---|----------------------------------|-------------------------------|
| OCS Admin Plan                                            |   | SEFA Reporting -                 | Administrative Plan+          |
| The Admin Plan is ready for approval                      |   | Transaction History <del>-</del> | Pool Reimbursements History - |
| View/Approve Admin Plan                                   |   | Supplement Request History+      |                               |
| WRAP Section<br><u>Fiscal Year - 2021</u><br>Approve WRAP | * |                                  |                               |

- b. The WRAP Request Approval Screen looks as follows
- c. CPMT Chair can either click on the Decline or Approve button
  - i. When the Decline button is clicked the WRAP Request is send back to the Report Preparer for modification
  - ii. When the Approve button clicked is the WRAP Request is sent for Fiscal Agent's approval and email notification is also send to the recipients (in this case Fiscal Agent)

| WRAP Req       | uest Form - FY 2021                                                                                                    |                                                                                                    |                                                                                                    |                                                                                                    |
|----------------|----------------------------------------------------------------------------------------------------|----------------------------------------------------------------------------------------------------|----------------------------------------------------------------------------------------------------|----------------------------------------------------------------------------------------------------|
| 🚑 Wrap Su      | pplement Information                                                                                                    |                                                                                                    |                                                                                                    |                                                                                                    |
|                | Track your WRAP Supplement Re                                                                                                    | equest                                                                                                    |                                                                                                    |                                                                                                    |
| 1              | Pend 2 Submitted 3 CPMT Approved 4 FA Approved 5 Partia                                                                                                    | Ily Approved > 6 Release                                                                                                    |                                                                                                    | ully Approved                                                                                                    |
| WRAP REQUE     | 2ST IS FOR FISCAL YEAR - FY 2021                                                                                                    |                                                                                                    |                                                                                                    | Wrap Request ID: 1                                                                                                    |
| Date Created:  | 02/17/2021                                                                                                    |                                                                                                    | Date                                                                                                    | e Printed: 02/19/202                                                                                                    |
| Locality (FIPS | ): Base                                                                                                    | Rate: 0.3111 (The rates have been                                                                                                    | rounded to ten-thound                                                                                                    | landths place decimal                                                                                                    |
|                | Name II:<br>Email II:                                                                                                    |                                                                                                    | Ĵ.                                                                                                    |                                                                                                    |
| 🖻 Wrap De      | tails                                                                                                    | Actual FY 2021<br>Expenditures<br>(*includes<br>Pended Pool<br>Report)                                                                                                    | Projected FY 2021<br>Additional<br>Expenditures<br>(b)                                                                                                    | Total FY 2021<br>Actual + Projectes<br>Expenditures<br>(a+b=c)                                                                                                    |
| Wrap De        | tails<br>2h. Wrap-Around Services for Students With Disabilities                                                                                                    | Actual FY 2021<br>Expenditures<br>(*Includes<br>Pended Pool<br>Report)<br>\$0.00                                                                                                    | Projected FY 2021<br>Additional<br>Expenditures<br>(b)<br>\$10,000.00                                                                                                    | Total FV 2021<br>Actual + Projected<br>Expenditures<br>(a+b=c)<br>\$10,000.00                                                                                                    |
| Wrap De        | tails       2h. Wrap-Around Services for Students With Disabilities       Less Current Reported Wrap Refunds                                                                               | Actual FY 2021<br>Expenditures<br>(*Includes<br>Pended Pool<br>Report)<br>\$0.00                                                                                                    | Projected FY 2021<br>Additional<br>Expenditures<br>(b)<br>\$10,000.00                                                                                                    | Total FV 2021<br>Actual + Projected<br>Expenditures<br>(a+b=c)<br>\$10,000.00<br>\$0.00                                                                                                    |
| Wrap De        | tails         2h. Wrap-Around Services for Students With Disabilities         Less Current Reported Wrap Refunds         Net Project Wrap Expenditures (Line I - Line II)                  | Actual FY 2021           Expenditures           (*includes<br>Pended Pool<br>Report)           \$0.00           \$0.00           \$0.00           \$0.00                                                                                                    | Projected FY 2021<br>Additional<br>Expenditures<br>(b)<br>\$10,000.00                                                                                                    | Total FV 2021<br>Actual + Projected<br>Expenditures<br>(a+b=c)<br>\$10,000.00<br>\$0.00<br>\$10,000.00                                                                                                    |
| Wrap De        | tails         2h. Wrap-Around Services for Students With Disabilities         Less Current Reported Wrap Refunds         Net Project Wrap Expenditures (Line I - Line II)         Comments | Actual FY 2021           Expenditures           (*Includes<br>Pended Pool<br>Report)           \$0.00           \$0.00           \$0.00           \$0.00           \$0.00           \$0.00           \$0.00           \$0.00           \$0.00           \$0.00           \$0.00           \$0.00           \$0.00           \$0.00           \$0.00           \$0.00           \$0.00           \$0.00           \$0.00           \$0.00           \$0.00           \$0.00           \$0.00           \$0.00           \$0.00           \$0.00           \$0.00           \$0.00           \$0.00           \$0.00           \$0.00           \$0.00           \$0.00           \$0.00           \$0.00           \$0.00           \$0.00           \$0.00           \$0.00           \$0.00           \$0.00           \$0.00           \$0.00           \$0.00           \$0.00 <td>Projected PY 2021<br/>Additional<br/>Expenditures<br/>(b)<br/>\$10,000.00<br/>s10,000.00<br/>comment will look for en<br/>component and mentor<br/>who is attending privat<br/>ugh functioning autism<br/>CT therapy for severely<br/>CT helps control his sell<br/>private day school and</td> <td>Total FY 2021<br/>Actual + Projected<br/>Expenditures<br/>(a+b=c)<br/>\$10,000.0<br/>\$10,000.0<br/>\$10,000.0<br/>\$10,000.0<br/>(atual the solid<br/>ter key: 1) in home<br/>mg with life solid<br/>ter key: 1) in home<br/>ang with life solid<br/>te day school (multipi<br/>) 2) travel assistance<br/>autistic student at a<br/>finjurious behavior so<br/>at bome)</td> | Projected PY 2021<br>Additional<br>Expenditures<br>(b)<br>\$10,000.00<br>s10,000.00<br>comment will look for en<br>component and mentor<br>who is attending privat<br>ugh functioning autism<br>CT therapy for severely<br>CT helps control his sell<br>private day school and                                                                                                    | Total FY 2021<br>Actual + Projected<br>Expenditures<br>(a+b=c)<br>\$10,000.0<br>\$10,000.0<br>\$10,000.0<br>\$10,000.0<br>(atual the solid<br>ter key: 1) in home<br>mg with life solid<br>ter key: 1) in home<br>ang with life solid<br>te day school (multipi<br>) 2) travel assistance<br>autistic student at a<br>finjurious behavior so<br>at bome)                                                                                                    |
| Wrap De        | tails         2h. Wrap-Around Services for Students With Disabilities         Less Current Reported Wrap Refunds         Net Project Wrap Expenditures (Line I - Line II)         Comments | Actual FY 2021 Expenditures (*includes Pended Pool Report) S0.00 S0.00 S0.00 Testing on how the co counseling with ASD component for youth diagnoses including b for family to access E private day school (E b ecan function in the                                                                                                    | Projected FY 2021<br>Additional<br>Expenditures<br>(b)<br>\$10,000.00<br>singular and mento<br>who is attending privat<br>migh functioning autism<br>CT therapy for severely<br>CT helps control his self-<br>private day school and<br>State Share                                                                                                    | Total FV 2021<br>Actual + Projected<br>Expenditures<br>(a+b=c)<br>\$10,000.00<br>\$10,000.00<br>\$10,000.00<br>\$10,000.00<br>(s10,000.00<br>(s10                                                                                                    |
| Wrap De        | tails         2h. Wrap-Around Services for Students With Disabilities         Less Current Reported Wrap Refunds         Net Project Wrap Expenditures (Line 1 - Line II)         Comments | Actual FY 2021           Expenditures           (*Includes<br>Pended Pool<br>Report)           \$0.00           \$0.00           \$0.00           \$0.00           \$0.00           \$0.00           \$0.00           \$0.00           \$0.00           \$0.00           \$0.00           \$0.00           \$0.00           \$0.00           \$0.00           \$0.00           \$0.00           \$0.00           \$0.00           \$0.00           \$0.00           \$0.00           \$0.00           \$0.00           \$0.00           \$0.00           \$0.00           \$0.00           \$0.00           \$0.00                                                                                                    | Projected PY 2021 Additional Expenditures (b) S10,000.00 S10,000.00 S10,000.00 Characteristic selection of the selection of the selection of t | Total FY 2021<br>Actual + Projected<br>Expenditures<br>(a+b=c)<br>\$10,000.00<br>\$10,000.00<br>\$ |

- 3. Fiscal Agent needs to approve the WRAP Request
  - a. Click on the Approve WRAP button

| OCS Submissio                                                                                                    | n | Reț                          | oorts                         |
|----------------------------------------------------------------------------------------------------|---|------------------------------|-------------------------------|
| Pool Reporting                                                                                                    |   | SEFA Reporting -             | Administrative Plan-          |
| No Report(s) for approval.                                                                                                 |   | Transaction History -        | Pool Reimbursements History - |
| OCS Admin Plan                                                                                                    |   | Supplement Request History-  |                               |
| The Admin Plan is in approval process.<br>For current status, citck "Administrative<br>Plan" button in the Reports Section |   | Export Me                    | dicaid File                   |
| WRAP Section                                                                                                    |   | Select Year: • Select Month: | - Download File               |
| <u>Fiscal Year - 2021</u>                                                                                                  |   |                              |                               |
| Approve WRAP                                                                                                    |   |                              |                               |
|                                                                                                    |   |                              |                               |

- b. The WRAP Request Approval Screen looks as follows
- c. Fiscal Agent can either click on the Decline or Approve button
  - i. When the Decline button is clicked the WRAP Request is send back to the Report Preparer for modification
  - ii. When the Approve button clicked is the WRAP Request is sent OCS Business Manager for approval and email notification is also send to the recipients (in this case OCS Business Manager)

| WRAP Rec       | uest Form - FY 2021                                                                                                    |                                                                                                    |                                                                                                    |                                                                                                    |
|----------------|----------------------------------------------------------------------------------------------------|----------------------------------------------------------------------------------------------------|----------------------------------------------------------------------------------------------------|----------------------------------------------------------------------------------------------------|
| 🚑 Wrap S       | applement Information                                                                                                    |                                                                                                    |                                                                                                    |                                                                                                    |
|                | Track your WRAP Supp                                                                                                    | olement Request                                                                                                    |                                                                                                    |                                                                                                    |
| 1              | Pend 2 Submitted 3 CPMT Approved 6 FA Approved                                                                                                    | 5 Partially Approved S 6 Release                                                                                                    |                                                                                                    | ully Approved                                                                                                    |
| WRAP REQU      | EST IS FOR FISCAL YEAR - FY 2021                                                                                                    |                                                                                                    |                                                                                                    | Wrap Request ID:                                                                                                    |
| Date Created   | 02/17/2021                                                                                                    |                                                                                                    | Date                                                                                                    | Printed: 02/19/202                                                                                                    |
| Locality (FIP  | \$):                                                                                                    | Base Rate: 0.3111 (The rates have been                                                                                                    | n rounded to ten-thound                                                                                                    | landths place decimal                                                                                                    |
|                |                                                                                                    |                                                                                                    |                                                                                                    |                                                                                                    |
|                | <u>۵</u>                                                                                                    |                                                                                                    | 8                                                                                                    |                                                                                                    |
|                | Report Preparer CPMT Chair Submitted on 02/18/2021                                                                                                    | 1/2021                                                                                                    | Fiscal Agent                                                                                                    |                                                                                                    |
| and the second |                                                                                                    | Name 🖽                                                                                                    |                                                                                                    |                                                                                                    |
| Name<br>Email  | D Name D Email Science Science | eman 😅                                                                                                    |                                                                                                    |                                                                                                    |
|                |                                                                                                    |                                                                                                    |                                                                                                    |                                                                                                    |
|                |                                                                                                    |                                                                                                    |                                                                                                    |                                                                                                    |
|                |                                                                                                    |                                                                                                    |                                                                                                    |                                                                                                    |
| _              |                                                                                                    |                                                                                                    |                                                                                                    |                                                                                                    |
| 🖬 Wrap D       | etails                                                                                                    |                                                                                                    |                                                                                                    | 10                                                                                                    |
| 📑 Wrap D       | etails                                                                                                    |                                                                                                    |                                                                                                    |                                                                                                    |
| 🖬 Wrap D       | etails                                                                                                    | Actual FY 2021                                                                                                    | Projected FY 2021                                                                                                    | Total FY 2021                                                                                                    |
| 🖬 Wrap D       | etails                                                                                                    | Actual FV 2021<br>Expenditures                                                                                                    | Projected FY 2021<br>Additional<br>Expenditures                                                                                                    | Total FV 2021<br>Actual + Projectes<br>Expenditures                                                                                                    |
| 🖬 Wrap D       | tails                                                                                                    | Actual FY 2021<br>Expenditures<br>(*includes                                                                                                    | Projected FY 2021<br>Additional<br>Expenditures                                                                                                    | Total FV 2021<br>Actual + Projectes<br>Expenditures                                                                                                    |
| 📰 Wrap D       | etails                                                                                                    | Actual FY 2021<br>Expenditures<br>(*Includes<br>Pended Pool<br>Report)                                                                                                    | Projected FY 2021<br>Additional<br>Expenditures<br>(b)                                                                                                    | Total FV 2021<br>Actual + Projectes<br>Expenditures<br>(a+b=c)                                                                                                    |
| Wrap D         | etails<br>2h. Wrap-Around Services for Students With Disabilities                                                                                                    | Actual FY 2021 Expenditures (*Includes Pended Pool Report) \$0.00                                                                                                    | Projected FY 2021<br>Additional<br>Expenditures<br>(b)<br>\$10,000.00                                                                                                    | Total FV 2021<br>Actual + Projectes<br>Expenditures<br>(a+h=c)<br>\$10,000.00                                                                                                    |
| Wrap D         | etails       2h. Wrap-Around Services for Students With Disabilities       Less Current Reported Wrap Refunds                                                                                                    | Actual FY 2021 Expenditures ("Includes Pended Pool Report) \$0.00 \$0.00                                                                                                    | Projected FY 2021<br>Additional<br>Expenditures<br>(b)<br>\$10,000.00                                                                                                    | Total FV 2021<br>Actual + Projected<br>Expenditures<br>(a+b=c)<br>\$10,000.00                                                                                                    |
| Wrap D         | etails etails 2h. Wrap-Around Services for Students With Disabilities Less Current Reported Wrap Refunds Net Project Wrap Expenditures (Line I - Line II)                                                                                                    | Actual FY 2021<br>Expenditures<br>(*Includes Pended Pool Report)<br>\$0.00<br>\$0.00                                                                                                    | Projected FY 2021<br>Additional<br>Expenditures<br>(b)<br>\$10,000.00                                                                                                    | Total FV 2021<br>Actual + Projectes<br>Expenditures<br>(=+b=c)<br>\$10,000.00<br>\$0.00<br>\$10,000.00                                                                                                    |
| Wrap D         | etails       2h. Wrap-Around Services for Students With Disabilities       Less Current Reported Wrap Refunds       Less Current Reported Wrap Refunds       Net Project Wrap Expenditures (Line I - Line II)       Comments                                                                                                    | Actual FY 2021  Expenditures  ("Includes Pended Pool Report)  50.00  50.00  Testing on how the co                                                                                                    | Projected FY 2021<br>Additional<br>Expenditures<br>(b)<br>\$10,000.00                                                                                                    | Total FV 2021<br>Actual + Projected<br>Expenditures<br>(a+b=c)<br>\$10,000.00<br>\$10,000.00<br>ter key: 1) in home                                                                                                    |
| Wrap D         | etails         2h. Wrap-Around Services for Students With Disabilities         Less Current Reported Wrap Refunds         Less Current Reported Wrap Refunds         Net Project Wrap Expenditures (Line I- Line II)         Comments                                                                                                    | Actual FY 2021           Expenditures           (*includes<br>Pended Pool<br>Report)           \$0.00           \$0.00           \$0.00           \$0.00           \$0.00           \$0.00           \$0.00           \$0.00                                                                                                    | Projected FY 2021<br>Additional<br>Expenditures<br>(b)<br>\$10,000.00<br>sto,000.00                                                                                                    | Total FV 2021<br>Actual + Projectes<br>Expenditures<br>(=+b=c)<br>\$10,000.00<br>\$10,000.00<br>\$10,000.00<br>ter key: 1) in home<br>ing with hife skills<br>te day school (multipi                                                                                                    |
| Wrap D         | etails       2h. Wrap-Around Services for Students With Disabilities       Less Current Reported Wrap Refunds       Less Current Reported Wrap Refunds       Net Project Wrap Expenditures (Line I - Line II)       Comments                                                                                                    | Actual FY 2021           Expenditures           (*Includes<br>Pended Pool<br>Report)           S0.00           S0.00                                                                                                    | Projected FY 2021<br>Additional<br>Expenditures<br>(b)<br>\$10,000.00<br>sin,000.00<br>comment will look for en<br>component and mentor<br>who is attending privat<br>high functioning autism                                                                                    | Total FV 2021<br>Actual + Projectes<br>Expenditures<br>(a+b=c)<br>\$10,000.0<br>\$10,000.0<br>\$10,000.0<br>ter key: 1) in home<br>ing with life skills<br>te day school (multipl<br>2) travel assistance<br>autistic student at a                                                                                                    |
| Wrap D         | etails  t  t  t  t  t  t  t  t  t  t  t  t  t                                                                                                    | Actual FV 2021           Expenditures           (*includes<br>Pended Pool<br>Report)           \$0.00           \$0.00           \$0.00           \$0.00           \$0.00           \$0.00           \$0.00           \$0.00           \$0.00           \$0.00           \$0.00           \$0.00           \$0.00           \$0.00           \$0.00           \$0.00           \$0.00           \$0.00           \$0.00           \$0.00           \$0.00           \$0.00           \$0.00           \$0.00           \$0.00           \$0.00           \$0.00           \$0.00           \$0.00           \$0.00           \$0.00           \$0.00           \$0.00           \$0.00           \$0.00           \$0.00           \$0.00           \$0.00           \$0.00           \$0.00           \$0.00           \$0.00           \$0.00           \$0.00           \$0.00 <td>Projected FY 2021<br/>Additional<br/>Expenditures<br/>(b)<br/>\$10,000.00<br/>\$10,000.00<br/>omment will look for en<br/>component and mentor<br/>who is attending prota<br/>high functioning autism<br/>CT therapy for severely<br/>CT helps control his selb.</td> <td>Total FY 2021<br/>Actual + Projectes<br/>Expenditures<br/>(a+b=c)<br/>\$10,000.00<br/>\$10,000.00<br/>\$10,000.00<br/>ter key: 1) in home<br/>ing with life skills<br/>te day school (multipl<br/>) 2) travel assistance<br/>autistic student at a<br/>finjurious behavior si<br/>at home?</td>                                                                                                    | Projected FY 2021<br>Additional<br>Expenditures<br>(b)<br>\$10,000.00<br>\$10,000.00<br>omment will look for en<br>component and mentor<br>who is attending prota<br>high functioning autism<br>CT therapy for severely<br>CT helps control his selb.                            | Total FY 2021<br>Actual + Projectes<br>Expenditures<br>(a+b=c)<br>\$10,000.00<br>\$10,000.00<br>\$10,000.00<br>ter key: 1) in home<br>ing with life skills<br>te day school (multipl<br>) 2) travel assistance<br>autistic student at a<br>finjurious behavior si<br>at home?                                                                                                    |
| Wrap D         | etails  2h. Wrap-Around Services for Students With Disabilities  2b. Wrap-Around Services for Students With Disabilities  Less Current Reported Wrap Refunds  Net Project Wrap Expenditures (Line I - Line II)  Comments                                                                                                    | Actual FY 2021           Expenditures           (*Includes<br>Pended Pool<br>Report)           \$0.00           \$0.00           \$0.00           \$0.00           \$0.00           \$0.00           \$0.00           \$0.00           \$0.00           \$0.00           \$0.00           \$0.00           \$0.00           \$0.00           \$0.00           \$0.00           \$0.00           \$0.00           \$0.00           \$0.00           \$0.00           \$0.00           \$0.00           \$0.00           \$0.00           \$0.00           \$0.00           \$0.00           \$0.00           \$0.00           \$0.00           \$0.00           \$0.00           \$0.00           \$0.00           \$0.00           \$0.00           \$0.00           \$0.00           \$0.00           \$0.00           \$0.00           \$0.00           \$0.00           \$0.00 <td>Projected FY 2021<br/>Additional<br/>Expenditures<br/>(b)<br/>\$10,000.00<br/>s10,000.00<br/>omment will look for en<br/>component and mentor<br/>who as attending privat<br/>high functioning autism<br/>(Cf therapy for severely<br/>tCT helps control his sell<br/>private day school and</td> <td>Total FV 2021<br/>Actual + Projected<br/>Expenditures<br/>(a+b=c)<br/>\$10,000.00<br/>\$10,000.00<br/>\$10,000.00<br/>(constant)<br/>(constant)<br/>(</td> | Projected FY 2021<br>Additional<br>Expenditures<br>(b)<br>\$10,000.00<br>s10,000.00<br>omment will look for en<br>component and mentor<br>who as attending privat<br>high functioning autism<br>(Cf therapy for severely<br>tCT helps control his sell<br>private day school and | Total FV 2021<br>Actual + Projected<br>Expenditures<br>(a+b=c)<br>\$10,000.00<br>\$10,000.00<br>\$10,000.00<br>(constant)<br>(constant)<br>(                                                                                                    |
| Wrap D         | etails         2h. Wrap-Around Services for Students With Disabilities         Less Current Reported Wrap Refunds         Less Current Reported Wrap Refunds         Net Project Wrap Expenditures (Line I - Line II)         Comments                                                                                                    | Actual FY 2021           Expenditures           (*Includes<br>Pended Pool<br>Report)           S0.00           \$0.00           \$0.00           \$0.00           \$0.00           \$0.00           \$0.00           \$0.00           \$0.00           \$0.00           \$0.00           \$0.00           \$0.00           \$0.00           \$0.00           \$0.00           \$0.00           \$0.00           \$0.00           \$0.00           \$0.00           \$0.00           \$0.00           \$0.00           \$0.00           \$0.00           \$0.00           \$0.00           \$0.00           \$0.00           \$0.00           \$0.00           \$0.00           \$0.00           \$0.00           \$0.00           \$0.00           \$0.00           \$0.00           \$0.00           \$0.00           \$0.00           \$0.00           \$0.00           \$0.00 <td>Projected FY 2021<br/>Additional<br/>Expenditures<br/>(b)<br/>\$10,000.00<br/>\$10,000.00<br/>omment will look for en<br/>component and mentor<br/>who is attending privat<br/>high functioning autismi<br/>(CT helps control his selic<br/>e private day school and</td> <td>Total FV 2021<br/>Actual + Projectes<br/>Expenditures<br/>(a+b=c)<br/>\$10,000.0<br/>\$10,000.0<br/>\$10,000.0<br/>\$10,000.0<br/>(attraction of the second<br/>state second of the second<br/>ter key: 1) in home<br/>ing with life skills<br/>te day school (multipl<br/>) 2) travel assistance<br/>autistic student at a<br/>fingurious behavior so<br/>at home)</td>                                                                                                    | Projected FY 2021<br>Additional<br>Expenditures<br>(b)<br>\$10,000.00<br>\$10,000.00<br>omment will look for en<br>component and mentor<br>who is attending privat<br>high functioning autismi<br>(CT helps control his selic<br>e private day school and                        | Total FV 2021<br>Actual + Projectes<br>Expenditures<br>(a+b=c)<br>\$10,000.0<br>\$10,000.0<br>\$10,000.0<br>\$10,000.0<br>(attraction of the second<br>state second of the second<br>ter key: 1) in home<br>ing with life skills<br>te day school (multipl<br>) 2) travel assistance<br>autistic student at a<br>fingurious behavior so<br>at home)                                                                                                    |
| Wrap D         | etails       2h. Wrap-Around Services for Students With Disabilities         Less Current Reported Wrap Refunds         Net Project Wrap Expenditures (Line I - Line II)         Comments         Comments         Current Total Wrap Allocation: Total dollar amount of wrap allocated for FY 2021 wf<br>any approved wrap allocations/adjustments                                                                                                    | Actual FY 2021       Expenditures       (*Includes<br>Pended Pool<br>Report)       S0.00       S0.00       S0.00       S0.00       S0.00       S0.00       S0.00       S0.00       S0.00       S0.00       S0.00       S0.00       Local Share       hsch includes initial and                                                                                                    | Projected FY 2021 Additional Expenditures (b) S10,000.00 S10,000.00 Omment will look for en component and mentor who is attending privat high functioning autism (CT helps control his selic private day school and State Share 1 \$0.00                                         | Total FV 2021<br>Actual + Projectes<br>Expenditures<br>(a+b=c)<br>\$10,000.00<br>\$10,000.0000\$10,000.00<br>\$10,000.0000\$10,0000.0 |

- d. The WRAP Request when received by the OCS Business Manager can either be partially or fully funded
- e. If the WRAP Request is partially funded. The Report Preparer will see the Release of WRAP button on the screen. Which shall be initiated for the remainder of the requested amount (As shown in the screenshot below).

| 005 50         | ibmission                     | Rep                         | orts                       |
|----------------|-------------------------------|-----------------------------|----------------------------|
| Deal Depending | Constant Contine              | LEDRS Upload Details        | Transaction History-       |
| Pool Reporting | Supplement Section            | Pool Reimbursement History+ | Supplement Request History |
|                | FY21 - Request New Supplement | View Child Data             |                            |
| Upload LEDRS   |                               | CBDRS Online Application    |                            |
| WRAP           | Section                       | -                           |                            |
| Fiscal Ye      | ear - 2021                    |                             |                            |
| Releas         | e Wrap                        |                             |                            |
|                |                               |                             |                            |
|                |                               |                             |                            |

f. To verify the approved WRAP amount, navigate to the Transaction History Report for the locality. The screen shot for the report for a locality is as below. Scroll all the way to the bottom of the report to verify the approved amount

| FY 21 Transaction History for         Transaction History Summary Match Rate: 0.2204         Pended Pool Reports are NOT displayed in the Transaction History Section         Admin Plan         Locality has NOT filed the Administrative Plan for current Fiscal Year. The Administrative Plan needs to be filed and approved 6/16/2021         Match Rate: 0.2204       Total Amount         Administrative Allocation       \$13,837.00         Status       Date Filed       Date CPMT Approved         Locality has NOT filed the Administrative Plan for current Fiscal Year. The Administrative Plan needs to be filed and approved 6/16/2021 | arers<br>fully by Locality by<br>itate                |
|----------------------------------------------------------------------------------------------------|-------------------------------------------------------|
| Transaction History Summary Match Rate: 0.2204       Active Pool Report Prep         Pended Pool Reports are NOT displayed in the Transaction History Section       .         Admin Plan       Administrative Plan for current Fiscal Year. The Administrative Plan needs to be filed and approved 6/16/2021         Match Rate: 0.2204       Total Amount         Administrative Allocation       \$13,837.00         Status       Date Filed       Date CPMT Approved         Locality has NOT filed the Administrative Plan for current Fiscal Year. The Administrative Plan needs to be filed and approved 6/16/2021                              | arers<br>fully by Locality by<br>itate<br>\$10,787.00 |
| Admin Plan         Locality has NOT filed the Administrative Plan for current Fiscal Year. The Administrative Plan needs to be filed and approved 6/16/2021         Match Rate: 0.2204         Total Amount         Administrative Allocation         Status       Date Filed         Date CPMT Approved       Date FA Approved         Locality has NOT filed the Administrative Plan for current Fiscal Year. The Administrative Plan needs to be filed and approved         6/16/2021                                                                                                    | fully by Locality by<br>State<br>\$10,787.00          |
| Admin Plan         Locality has NOT filed the Administrative Plan for current Fiscal Year. The Administrative Plan needs to be filed and approved 6/16/2021         Match Rate: 0.2204       Total Amount         Administrative Allocation       \$13,837.00         Status       Date Filed       Date CPMT Approved         Locality has NOT filed the Administrative Plan for current Fiscal Year. The Administrative Plan needs to be filed and approved 6/16/2021                                                                                                    | fully by Locality by<br>itate<br>\$10,787.00          |
| Admin Plan         Locality has NOT filed the Administrative Plan for current Fiscal Year. The Administrative Plan needs to be filed and approved 6/16/2021         Match Rate: 0.2204         Total Amount         Administrative Allocation         Status       Date Filed       Date CPMT Approved         Date Filed       Date CPMT Approved         Locality has NOT filed the Administrative Plan for current Fiscal Year. The Administrative Plan needs to be filed and approved 6/16/2021                                                                                                    | fully by Locality by<br>State<br>\$10,787.00          |
| Locality has NOT filed the Administrative Plan for current Fiscal Year. The Administrative Plan needs to be filed and approved 6/16/2021  Match Rate: 0.2204  Total Amount  Administrative Allocation  Status Date Filed Date CPMT Approved Date CPMT Approved Date Filed Date CPMT Approved Locality has NOT filed the Administrative Plan for current Fiscal Year. The Administrative Plan needs to be filed and approved 6/16/2021                                                                                                    | fully by Locality by<br>State<br>\$10,787.00          |
| 6/16/2021       Match Rate: 0.2204     Total Amount       Administrative Allocation     \$13,837.00       Status     Date Filed     Date CPMT Approved       Locality has NOT filed the Administrative Plan for current Fiscal Year. The Administrative Plan needs to be filed and approved 6/16/2021                                                                                                    | State<br>\$10,787.00                                  |
| Administrative Allocation S13,837.00 Status Date Filed Date CPMT Approved Date FA Approved Date DOE Approved Locality has NOT filed the Administrative Plan for current Fiscal Year. The Administrative Plan needs to be filed and approved 6/16/2021                                                                                                    | \$10,787.00                                           |
| Status         Date Filed         Date CPMT Approved         Date FA Approved         Date DOE Approved           Locality has NOT filed the Administrative Plan for current Fiscal Year. The Administrative Plan needs to be filed and approved 6/16/2021         6/16/2021         6/16/2021                                                                                                    | ,                                                     |
| Locality has NOT filed the Administrative Plan for current Fiscal Year. The Administrative Plan needs to be filed and approved                                                                                                    |                                                       |
| Match Rate: 0.2204     Total Amount     State       Beginning Balance     \$940,658.28     \$733,337.00                                                                                                    | Local<br>\$207,321.20                                 |
| Transaction History (WRAP dollars only) Pool Reimbursement History - WRAP only                                                                                                    |                                                       |
| Beginning Balance \$15,259.00 \$11,896.                                                                                                    | 00 \$3,363.00                                         |
| Period End Date Filed Total Amount State                                                                                                    | Local                                                 |
|                                                                                                    | .93 \$724.57                                          |
| 9/30/2020 10/14/2020 \$3,287.50 \$2,562                                                                                                    | .01 \$680.49                                          |
| 9/30/2020         10/14/2020         \$3,287.50         \$2,562           10/31/2020         11/4/2020         \$3,087.50         \$2,407                                                                                                    | .76 \$683.2                                           |
| 9/30/2020         10/14/2020         \$3,287.50         \$2,562           10/31/2020         11/4/2020         \$3,087.50         \$2,407           11/30/2020         12/11/2020         \$3,100.00         \$2,416                                                                                                    |                                                       |
| 9/30/2020         10/14/2020         \$3,287.50         \$52,562           10/31/2020         11/4/2020         \$3,087.50         \$52,407           11/30/2020         12/11/2020         \$3,100.00         \$2,416           12/31/2020         1/4/2021         \$3,537.50         \$2,575                                                                                                    | .84 \$779.6                                           |
| 9/30/2020         10/14/2020         \$3,287.50         \$52,562           10/31/2020         11/4/2020         \$3,087.50         \$52,407           11/30/2020         12/11/2020         \$3,100.00         \$52,416           12/31/2020         1/4/2021         \$3,537.50         \$52,757           Pool Reimbursement Expenditure Totals - WRAP only         \$13,012.50         \$10,144                                                                                                    | 84 \$779.6<br>54 \$2,867.97                           |
| 9/30/2020         10/14/2020         \$3,287.50         \$2,562           10/31/2020         11/4/2020         \$3,087.50         \$2,407           11/30/2020         12/11/2020         \$3,100.00         \$2,416           12/31/2020         1/4/2021         \$3,537.50         \$2,757           Pool Reimbursement Expenditure Totals - WRAP only         \$13,012.50         \$10,144                                                                                                    | .84 \$779.6<br>54 \$2,867.9                           |

PLEASE NOTE: Emails are notification and users need to use Local Government Reporting System for Requesting / Editing / Approving the WRAP Request. There are no link provided in the email.